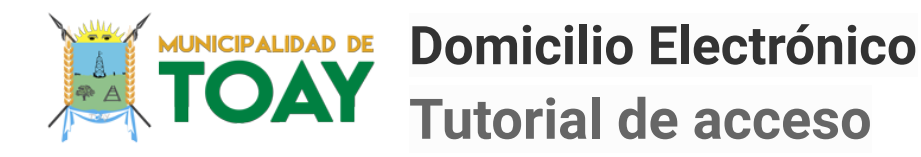

Este tutorial indica como registrarse y acceder al Domicilio Electrónico que la Municipalidad de Toay pone a disposición para el envío de comunicaciones y notificaciones.

### Paso 1. Ingresar a https://edomicilio.toay.gob.ar

| MUNICIPALIDAD DE<br>TOAY                          | Escaneá el QR<br>para ingresar |
|---------------------------------------------------|--------------------------------|
| Domicilio Electrónico<br>Iniciar Sesión<br>Email: |                                |
| Contraseña:                                       |                                |
| Olvidé mi contraseña ENTRAR                       |                                |
| Dar de Alta / Registrar                           | edomicilio.toay.gob.ar         |

Desde aquí podrás acceder a tus notificaciones, darte de Alta en el Domicilio Electrónico y recuperar tu contraseña.

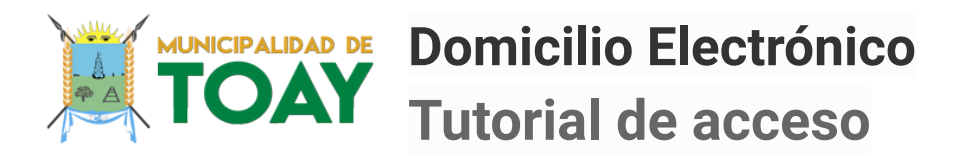

## Paso 2. Registro en el Domicilio Electrónico

| MINICIPALIDAD DE<br>TOAY                           |  |
|----------------------------------------------------|--|
| Domicilio Electrónico                              |  |
| Crear Usuario                                      |  |
| Por favor, complete sus datos a continuación.      |  |
| La información ingresada tiene carácter de         |  |
| información oficial. La falsificación de identidad |  |
| es un delito.                                      |  |
| Nombre:                                            |  |
| Juan                                               |  |
| <br>Apellido:                                      |  |
| Lopez                                              |  |
| CUIL/CUIT                                          |  |
| 91234567891                                        |  |
| Email:                                             |  |
| suemail@gmail.com                                  |  |
| <br>Teléfono:                                      |  |
| 02954433333                                        |  |
| Crear Usuario                                      |  |

Para darte de alta, es necesario informar tu CUIL/CUIT y el email al cual recibirás toda notificación enviada.

#### Te será enviada tu contraseña por primera vez al email ingresado.

La información ingresada tiene carácter de Declaración Jurada. La falsificación de identidad es un delito - Art. 139 ter del Código Penal.

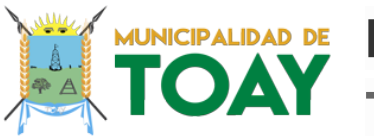

Domicilio Electrónico Tutorial de acceso

## Paso 3 - Ingresar al Domicilio Electrónico

| MUNICIPALIDAD DE<br>TOOACY           Domicilio Electrónico           Iniciar Sesión |                                                                                        |
|-------------------------------------------------------------------------------------|----------------------------------------------------------------------------------------|
| Verifique su email para obtener su                                                  | 91234567891 - Alta en Domicilio Electrónico - 🛛 😁 🖄<br>Municipalidad de Toay (Carro) > |
| contraseña.                                                                         | Domicilo Electrónico - Municipalidad de Toay -n., 1212 PM (a minutes apa) 👷 +h, 👔      |
| Email:                                                                              | $\Re_A$ Spanish * > English * menaleta masaepa Tum eff for Spanish $_X$                |
| Contraseña:                                                                         |                                                                                        |
| Olvidé mi contraseña                                                                | Su registro en el Domicilio                                                            |
| <br>ENTRAR                                                                          | CUIL/CUIT Vinculado: 91-234567891-1                                                    |
| Dar de Alta / Registrar                                                             | Datos de su cuenta<br>Usuario: <u>suemai@gmail.com</u><br>Contraseña: 4fb19            |
|                                                                                     | Acceder                                                                                |

Luego de haber completado y enviado los datos solicitados, verás una pantalla similar a la de arriba, y recibirás un email con tu nombre de usuario (el email ingresado) y tu contraseña.

Con tu email y contraseña , ya podés ingresar a tu Domicilio Electrónico, mediante el link/QR que figura en el 1° paso de este documento.

Ante cualquier consulta o inquietud por favor comunicarse al email <u>edomicilio@toay.gob.ar</u>

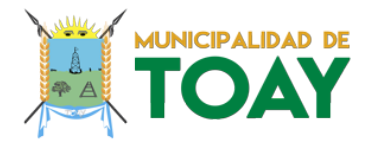

Domicilio Electrónico Tutorial de acceso

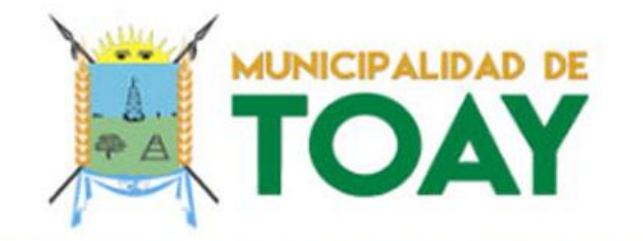

# Da de alta tu Domicilio Electrónico

Y recibí las notificaciones directamente en tu email.

YAOT

**iCHAU PAPEL!** 

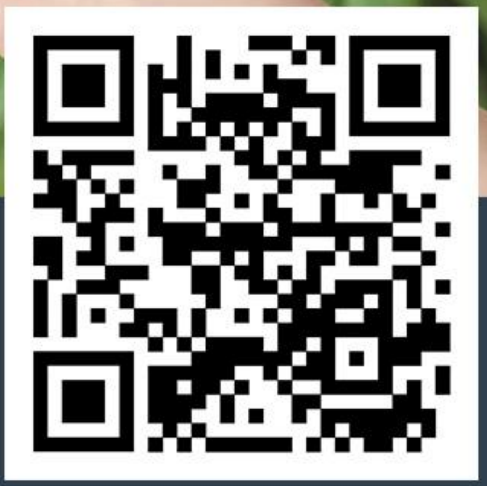

Escaneá el QR para ingresar